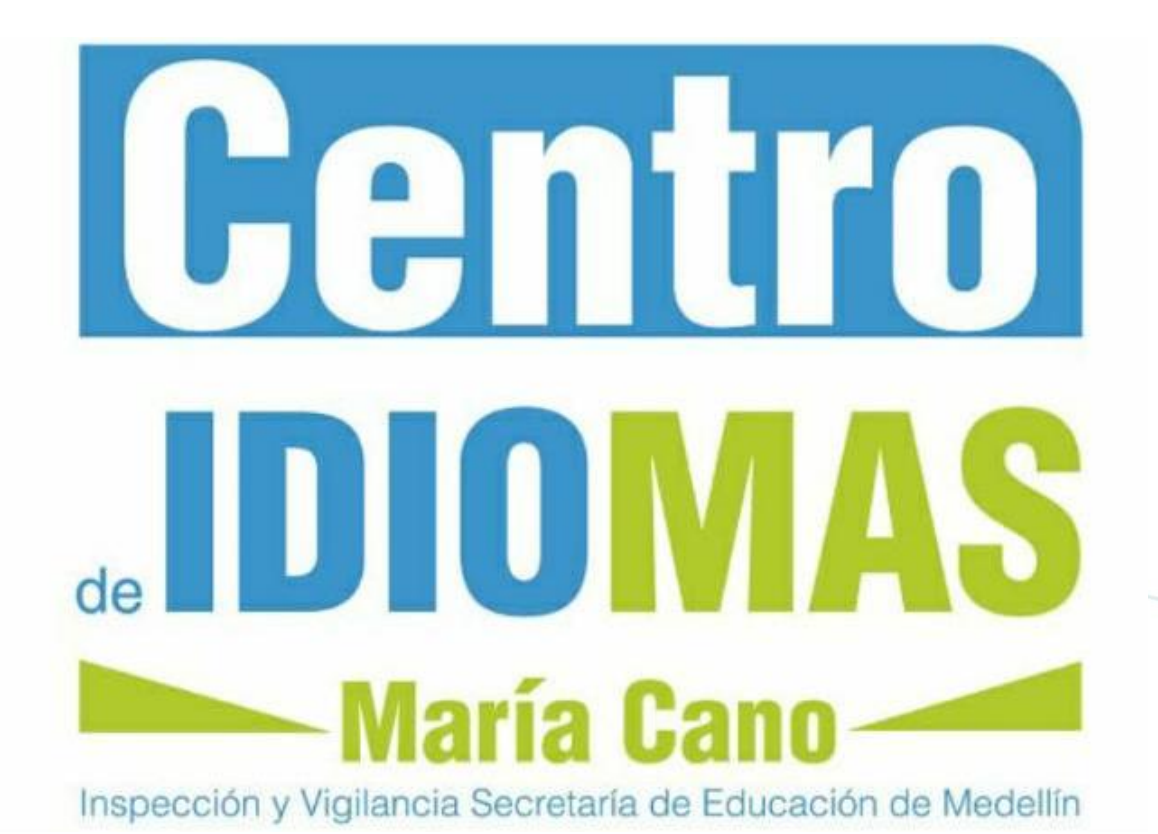

# Instructivo para pago en línea Ruta al B1

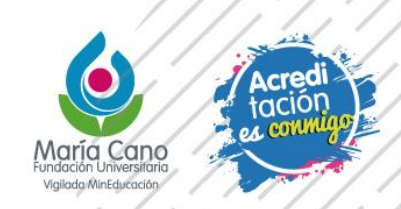

# B. PARA GENERAR LA LIQUIDACIÓN

- 1. Ingresar a: <u>http://www.fumc.edu.co/formacion-continua/como-me-inscribo/</u>
- 2. Clic en "LIQUIDACIÓN"

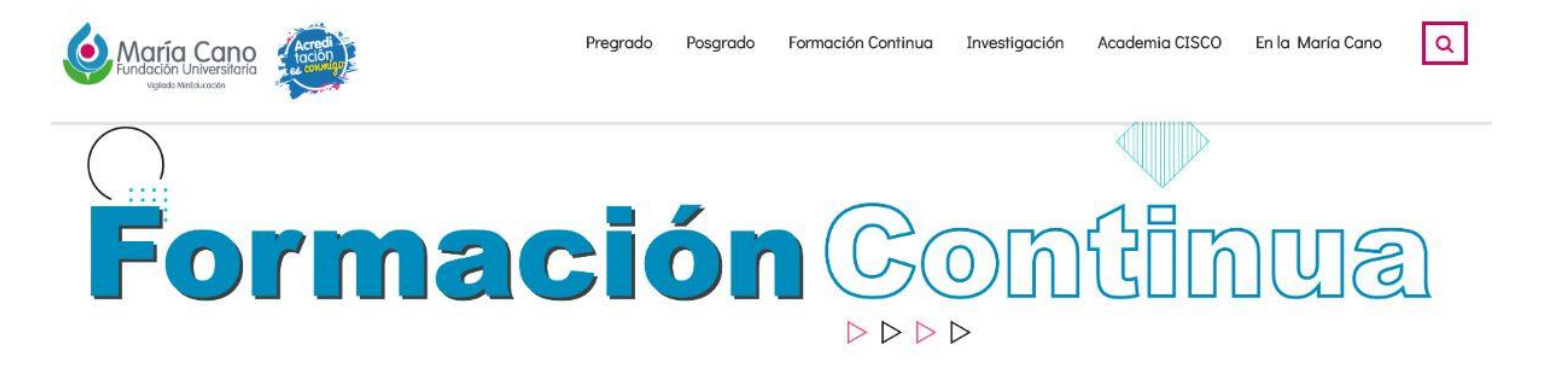

Formación Continua ¿Cómo me inscribo? Portafolio de Formación Continua 2020

Formación Continua ¿Cómo me inscribo? Portafolio de Formación Continua 2020

# ¿Cómo me inscribo?

### DIPLOMADOS COMO OPCIÓN A TÍTULO

Se informa que la **Liquidación** de los diplomados como opción a título solo tienen validez cuando el Centro de formación avanzada haya confirmado la apertura de los **grupos conformados**.

Por favor abstenerse de hacer el pago de la matrícula hasta recibir la respectiva confirmación del Centro de formación avanzada y la facultad

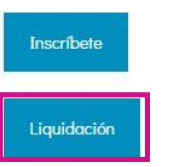

# B. PARA GENERAR LA LIQUIDACIÓN

3. Clic en "CONSULTA LIQUIDACIONES"

Consulta Inscripción y Liquidaciones en Línea - Formación Continuada y Servicios Empresariales

| Ci                   | onsultas               |
|----------------------|------------------------|
| p                    | 66                     |
| Consulta Inscripción | Consulta Liquidaciones |

- 4. Seleccionar el producto "Ruta al B1" y la cohorte correspondiente
- 5. Dar clic en PAGAR. Allí será re direccionado a la plataforma de pagos PSE

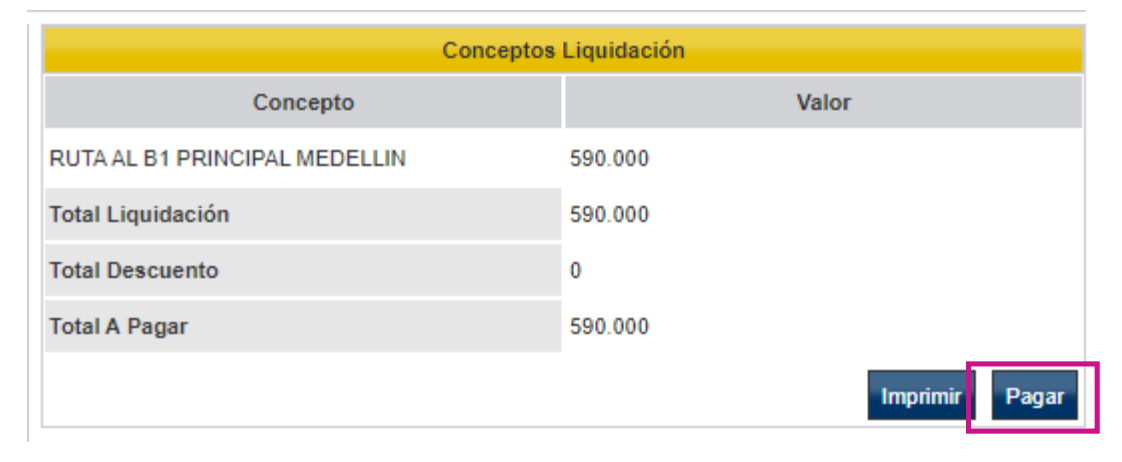

# aría Cano

## www.fumc.edu.co

f@mariacanooficial
mariacanooficial
Maria Cano video
@MariaCano\_col
in Fundación Universitaria María Cano